## Making an Online Payment for a Past Due Amount

This page applies to the Enterprise Payment Platform. If you are looking for QuikPay or Commerce Manager, view the <u>QuikPay</u> section.

This article explains how students can make payments for a past due amount.

### Navigation

Students can access the payment screen two ways:

- 1. Link in an email
- 2. From their user account

### Access from email link

When following a link, the student can make a payment **without logging in.** However, if they want to use stored financial account information, they will need to log in.

- · Click Make A Payment to proceed without logging in
- · Click Sign In to use stored financial account information

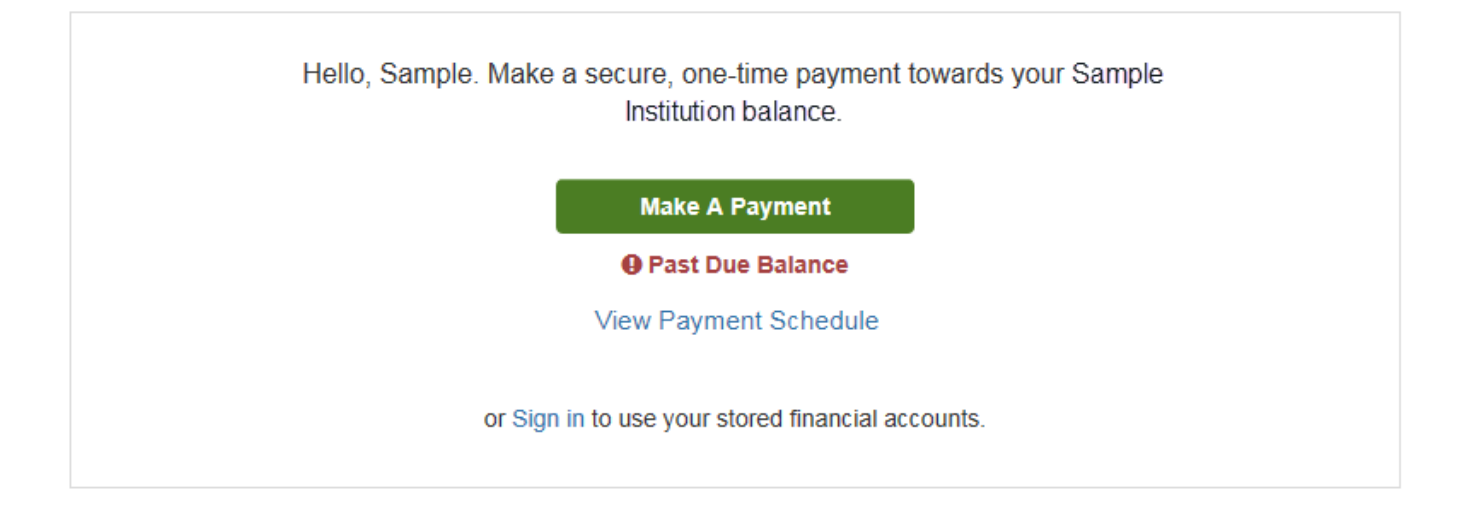

### Access from home page

When logged in to a user account, the user will be able to click **Make A Payment** to proceed. **Past Due Payments** must be paid in full before any amount can be applied to future payments

| S Billing And Payments<br>Delores Smith ID: 558888444                   | View Details            |  |  |  |
|-------------------------------------------------------------------------|-------------------------|--|--|--|
| Current Balance<br>\$1,625.00 Transaction Details<br>Make a Payment     |                         |  |  |  |
| View Last Bill                                                          |                         |  |  |  |
| SPRING A<br>Payment Plan (101 048 424) Actions -                        | MOUNT DUE<br>\$1,625.00 |  |  |  |
| Past Due - There is a past due balance of \$1,625.00.<br>Make a Payment |                         |  |  |  |
|                                                                         |                         |  |  |  |

### Step 1: Select a payment

- A student can click the **Details** link next to the **FULL** payment option to view more information about the past due amount
- Select whether to pay the FULL or PARTIAL balance of the past due payment
  - If **PARTIAL**, enter the payment amount desired
- Click Next Payment Method

| Home           | My Profile                            | Financial Accounts        |                      |                           |   | <b></b>        | ۵      | Signe  | d in as Delores | €   |
|----------------|---------------------------------------|---------------------------|----------------------|---------------------------|---|----------------|--------|--------|-----------------|-----|
| Mak            | Ce A Payn<br>Smith ID: 558888         | nent<br>444               | 1                    | Select A Payment          | 2 | Payment Method | I      | 3      | Receipt         |     |
| Select<br>Spri | <b>t a Term to P</b> ang - \$1,625.00 | ay<br>•                   | ]                    |                           |   | Wa             | ant to | design | ate another pay | er? |
| Past D         | ue Payment                            |                           |                      |                           |   |                |        |        |                 |     |
| A pas<br>Scheo | t due balance o<br>duled Payment.     | f \$1,625.00 is owed. You | must pay this balanc | e in full before making a |   |                |        |        |                 |     |
| Past D         | ue Payment                            |                           |                      |                           |   |                |        |        |                 |     |
| Pay            | FULL past due                         | balance of \$1,625.00 De  | etails               |                           |   |                |        |        |                 |     |
| O Pay          | PARTIAL past                          | due balance               |                      |                           |   |                |        |        |                 |     |
|                |                                       |                           |                      |                           |   | PAYME          | NT AI  | MOUNT  | \$1,625.0       | 0   |
|                |                                       |                           | Cancel               | lext - Payment Method     |   |                |        |        |                 |     |

## Step 2: Payment method

### Select your Payment Method:

- If logged in, choose from a stored account on file or enter a new account.
  - A new account can be entered for a one-time use or saved to the student record.
- If not logged in, enter a new account.
- Total Amount: The amount being paid today is displayed.
- Authorization: By clicking Pay \$ Now, the student is accepting the terms listed.

If the student has a valid email address on file, a payment confirmation is sent to that address. The student can elect to have the same notice sent to up to two additional email addresses.

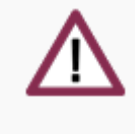

#### Important

When the **Pay \$ Now** button is clicked, the payment has been submitted and cannot be changed or stopped.

| Make A Payment<br>Maya Mercer ID: 11877                                                                                                    | 1 Select A Payment                                                                      | 2 Payment Method                                                                                                    | Receipt                                |  |  |
|----------------------------------------------------------------------------------------------------|-----------------------------------------------------------------------------------------|----------------------------------------------------------------------------------------------------|----------------------------------------|--|--|
| Payment Method                                                                                                    | Payment Me                                                                              | Payment Method Disclosure                                                                                                    |                                        |  |  |
| • VISA ending in 1111<br>or Add a New Account                                                                                                    | The followin<br>• Credi<br>• Debit<br>• Chec<br>Card transa<br>by Nelnet C              | <ul> <li>The following processing fees apply:</li> <li>Credit Card - up to X.XX%</li> <li>Debit Card - up to X.XX%</li> <li>Checking or Savings Account - no fee</li> <li>Card transactions for Nelnet Community College are processed by Nelnet Campus Commerce, USA.</li> </ul> |                                        |  |  |
| Nelnet Returned Payment Fee Policy                                                                                                    |                                                                                         |                                                                                                    |                                        |  |  |
| Iotal Amount                                                                                                    |                                                                                         |                                                                                                    |                                        |  |  |
| Institution Amount<br>Service Fee                                                                                                    | \$580.84<br>\$15.97                                                                     |                                                                                                    |                                        |  |  |
| Total \$59                                                                                                    | 6.81                                                                                    |                                                                                                    |                                        |  |  |
| A transaction receipt will be sent to: mmercer@nelnetcc.                                                                                                    | edu. Add                                                                                |                                                                                                    |                                        |  |  |
| This payment will affect the payment schedule only if i<br>attempt the scheduled payment on the scheduled date<br>scheduled payment IMMEDIATELY after receiving the | t is successful. If this payment ret<br>e. If this payment returns after the<br>return. | urns before the next scheduled pay<br>next scheduled payment date, we v                                                                                                    | ment date, we will<br>vill attempt the |  |  |
| By clicking the Pay Now button, you authorize Nelnet                                                                                                    | to process this payment from the                                                        | financial account identified above.                                                                                                    |                                        |  |  |
| This is an immediate payment and cannot be canc                                                                                                    | eled.                                                                                   |                                                                                                    |                                        |  |  |
|                                                                                                    | Cancel Pay \$596.81 Now                                                                 |                                                                                                    |                                        |  |  |

### Step 3: Receipt

This confirmation page can be printed for your records by selecting **Print** in the top right corner. This confirmation can be viewed in the student's **Notification Center** if it is not printed now.

Click Proceed to Home to leave the payment screen.

|                                               |                          | 🔒 Print |
|-----------------------------------------------|--------------------------|---------|
| V Thank You                                   |                          |         |
| Your payment for \$596.81 has been authorized | ed and submitted.        |         |
| A transaction receipt was sent to mmercer@nel | netcc.edu                |         |
|                                               | Proceed to Home          |         |
| Summary                                       |                          |         |
| Institution                                   | Nelnet Community College |         |
| Customer                                      | Maya Mercer              |         |
| Student ID                                    | 11877                    |         |
| Payment Date                                  | 08 Nov                   |         |
| Account Holder Name                           | Maya Mercer              |         |
| Account                                       | Visa - 1111              |         |
| Institution Payment Amount                    | \$580.84                 |         |
| Service Fee                                   | \$15.97                  |         |
| Total Payment                                 | \$596.81                 |         |
|                                               |                          |         |

This is an immediate one-time payment and cannot be canceled. If you have any questions, contact Nelnet at (800)609-8056.

#### Authorization 🔺

This payment will affect the payment schedule only if it is successful. If this payment returns before the next scheduled payment date, we will attempt the scheduled payment on the scheduled date. If this payment returns after the next scheduled payment date, we will attempt the scheduled payment IMMEDIATELY after receiving the return.

By clicking the Pay Now button, you authorize Nelnet to process this payment from the financial account identified above.

This is an immediate payment and cannot be canceled.

# Sample Email Payment Confirmation

| Nelnet Community College<br>Payment Confirmation<br>Maya Mercer<br>Customer #: 5001672939<br>Agreement #: 101090602 |                                          |                                  |                               |  |  |
|----------------------------------------------------------------------------------------------------|------------------------------------------|----------------------------------|-------------------------------|--|--|
| Maya Mercer:                                                                                                    | Maya Mercer:                             |                                  |                               |  |  |
| The following payment was authorized and submitted on 08/11                                                         |                                          |                                  |                               |  |  |
| PAYMENT DATE                                                                                                    | E                                        | 08/11                            |                               |  |  |
| ACCOUNT HOL                                                                                                    | DER NAME                                 | Maya Merce                       | er                            |  |  |
| ACCOUNT                                                                                                    |                                          | Visa - 1111                      |                               |  |  |
| INSTITUTION A                                                                                                    | MOUNT                                    | \$580.84                         |                               |  |  |
| SERVICE FEE                                                                                                    |                                          | \$15.97                          |                               |  |  |
| TOTAL AMOUN                                                                                                    | т                                        | \$596.81                         |                               |  |  |
|                                                                                                    | This is a one-time payment and cannot be | e cancelled.                     |                               |  |  |
| PAYMENT DETAILS                                                                                                    | 5 - SPRING                               |                                  |                               |  |  |
| DUE DATE                                                                                                    | DESCRIPTION                              |                                  | AMOUNT PAID                   |  |  |
| 03/12                                                                                                    | Maya Mercer - Tuition and Fees           |                                  | \$580.84                      |  |  |
|                                                                                                    | Service Fee                              |                                  | \$15.97                       |  |  |
|                                                                                                    | Total                                    | Amount                           | \$596.81                      |  |  |
| Thank you,<br>Nelnet Campus Cor                                                                                     | mmerce                                   |                                  |                               |  |  |
| If you have a<br>Please do not i                                                                                    | ny questions, contact Nelnet Customer    | Service at (80<br>e mailbox is r | 0)609-8056.<br>Iot monitored. |  |  |

© Copyright 2020 Nelnet Business Services, Inc.